管理者編ー
各種暗証番号の変更

1.「ご契約先暗証番号」の変更

(1) 管理者ログインからログインし、「ご契約先認証情報変更」から 「ご契約先暗証番号変更」をクリックしてください。

| メイン           | ご契約先認証情報変更     | ご契約先管理情報変更 |
|---------------|----------------|------------|
| ▼ ご契約先ステータス表示 | ご契約先暗証番号変更     | ·          |
|               | ご契約先確認暗証番号変更   | >          |
| お知らせ          | ご契約先Eメールアドレス変更 | >          |

(2)「現在のご契約先暗証番号」を入力してください。 「新しいご契約先暗証番号」を入力してください。

確認のため「新しいご契約先暗証番号」をもう一度入力してください。 入力後**0K**をクリックしてください。

| 現在のご契約先暗証番号 | 必須 | •••••            |          | ソフトウェアキーボードを開く 🏢 |
|-------------|----|------------------|----------|------------------|
|             |    | ① 英数混在で設定してください。 |          |                  |
| 新しいご契約先暗証番号 | 必須 | •••••            | (6~12文字) | ソフトウェアキーボードを開く 匪 |
|             |    | 確認のため再入力してください。  | (6へ12文字) | いつトウェマキーボードを問く 日 |

(3)「ご契約先暗証番号変更完了」画面が表示されます。

|                  | 変更完了 |  |
|------------------|------|--|
| ご契約先暗証番号を変更しました。 |      |  |

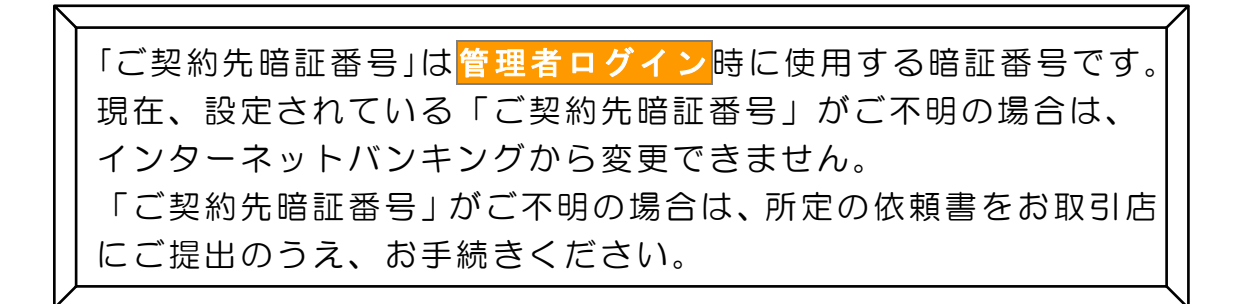

管理者編ー
各種暗証番号の変更

2.「ご契約先確認暗証番号」の変更

(1) 管理者ログインからログインし、「ご契約先認証情報変更」から 「ご契約先確認暗証番号変更」をクリックしてください。

| メイン           | ご契約先認証情報変更     | ご契約先管理情報変更  |
|---------------|----------------|-------------|
| ▼ ご契約先ステータス表示 | ご契約先暗証番号変更     | >           |
|               | ご契約先確認暗証番号変更   | <b>&gt;</b> |
| お知らせ          | ご契約先Eメールアドレス変更 |             |

(2)「現在のご契約先確認暗証番号」を入力してください。 「新しいご契約先確認暗証番号」を入力してください。確認のため、 「新しいご契約先確認暗証番号」をもう一度入力してください。 入力後**〇**Kをクリックしてください。

| С | ご契約先確認暗証番号 変更 |     |                                                   |                      |  |
|---|---------------|-----|---------------------------------------------------|----------------------|--|
| I | ご契約先確認暗証      | 番号の | 入力 🛛                                              |                      |  |
|   | 現在のご契約先確認暗証番号 | 必須  | ••••                                              |                      |  |
|   | 新しいご契約先確認暗証番号 | 必須  | <ol> <li>         ・         ・         ・</li></ol> | (6~12文字)<br>(6~12文字) |  |
|   |               |     | לעד 0                                             | к >                  |  |

(3)「ご契約先確認暗証番号変更完了」画面が表示されます。

|                    | 変更完了 |  |
|--------------------|------|--|
| ご契約先確認暗証番号を変更しました。 |      |  |

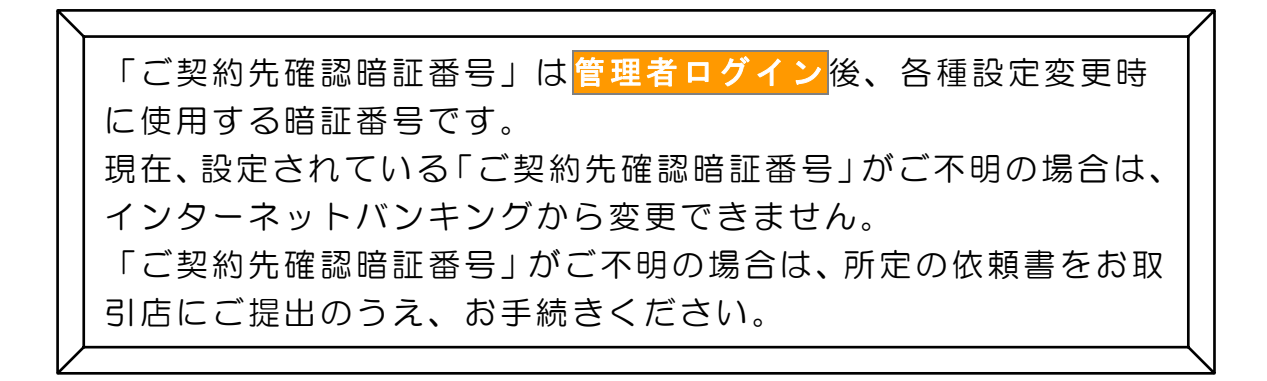